**GP** Payments

Care Support England

### **Commissioner Claims Portal**

Version V3.0 - 29th June 2022

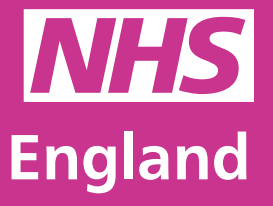

**Primary Care Support England** 

### Introduction

GP Payments administration is now managed through PCSE Online.

In the claims portal, you can review and submit a decision on all the practice claims submitted in your region. With our two tier approval system, you can be safe in the knowledge that before you approve a claim, it has been carefully reviewed by one of your trusted colleagues.

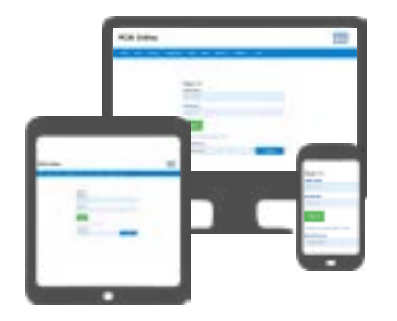

Every submission is tracked and logged through PCSE Online.

With our new notification system, as soon as a claim has been submitted to your office for review, you will receive an email informing you of this.

We are working with NHS England and Improvement to implement direct payments to landlords. At present, a practice cannot choose this option but we will update you by email once this function is available.

### Contents

If there is a specific section in this guide that you would like to see, please **click** one of the icons below to be taken straight to that section.

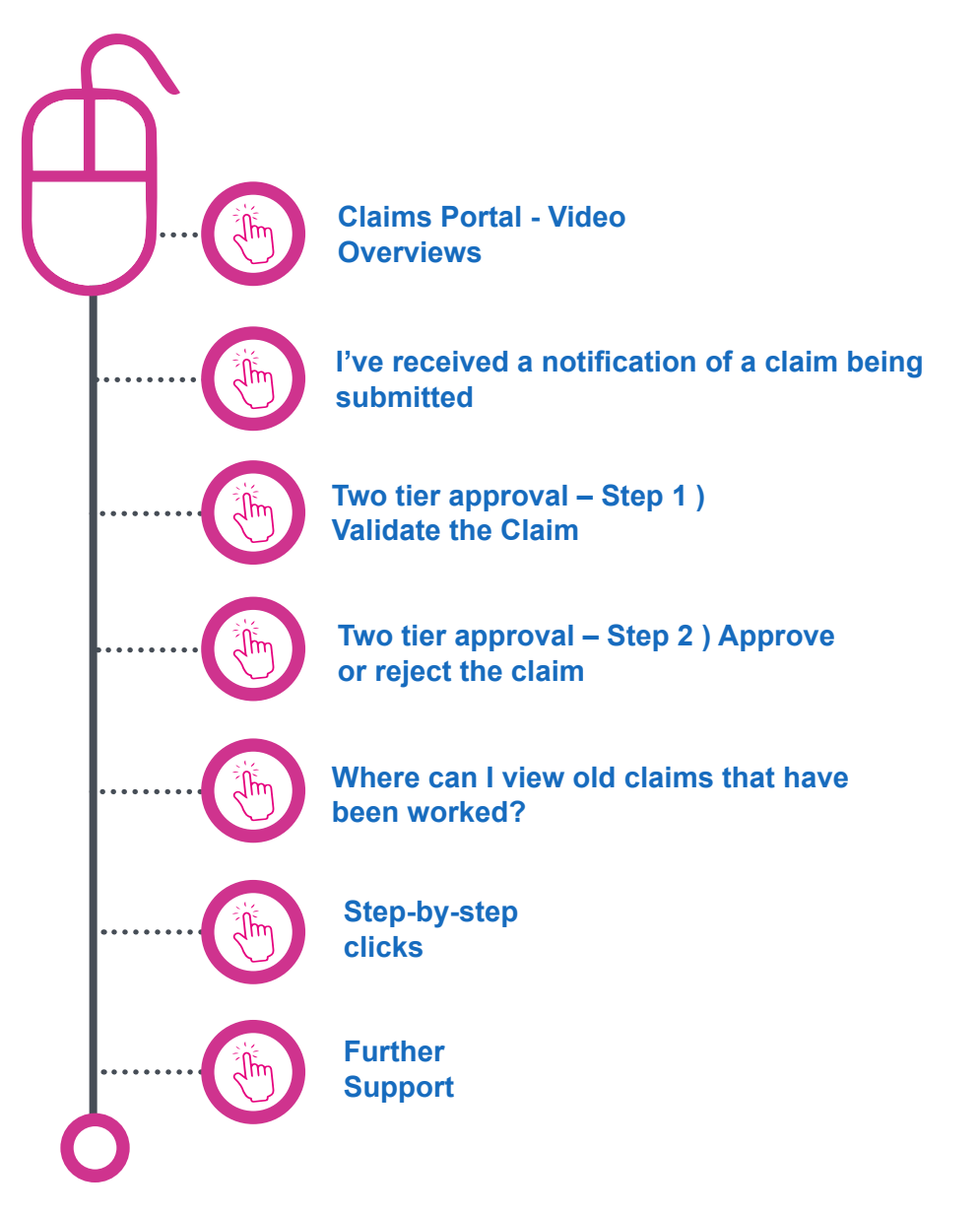

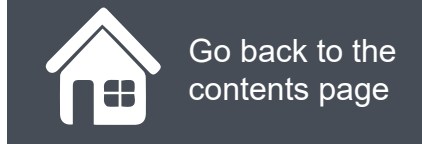

### **Claims Portal - Video Overviews**

Now that you have registered to use the GP Payments screens within PCSE Online, it's time to take a look at what you can do within the "Claims Portal".

Click on the **Play** button below to see a walkthrough of your new claims portal.

Claims Portal Overview 5m 46s

Click to play the video

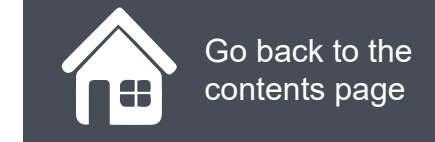

### I've received a notification of a claim being submitted

An email has just arrived telling you that a practice in your area has submitted a claim. In this instance, you can either click the link shown in the email or log into PCSE Online separately.

Once you are logged in, click on the **envelope icon (Top right)** You will now see a list all the submissions that have been made.

| ly Notification             |            |   |             |   |        |   |           |       |
|-----------------------------|------------|---|-------------|---|--------|---|-----------|-------|
| Search by Notification Text |            |   |             |   |        |   |           |       |
|                             |            |   |             |   |        |   |           |       |
| From Date                   | To Date    |   |             |   |        |   |           |       |
| ddimmiyyyy                  | dd/mm/yyyy |   |             |   |        |   |           |       |
| Status                      |            |   |             |   |        |   |           |       |
| All                         | - Search   |   |             |   |        |   |           |       |
|                             |            |   |             |   |        | _ |           |       |
| ID Notifications            |            | ٠ | Received On | ٠ | Status | ٠ | Action(s) | Delet |

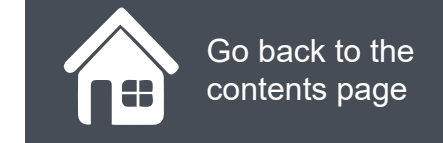

### Two tier approval – Step 1 ) Validate the Claim

Now that we have seen the notification, we know there is a premises claim that needs validating.

First you will need to:

- Click GP Payments
- Choose Payments
- Click Claims and then Claims
   Approval

You will now be in the claims portal.

Click on the magnifying glass icons to see how this works.

## Standard Claims Approval

Home > GP Payments > Claims > Claims Approval

| contractor Name/                                | Code                           |                  | Claim               | Status                      |                                        |                        | <u></u>                         |                                |                 |
|-------------------------------------------------|--------------------------------|------------------|---------------------|-----------------------------|----------------------------------------|------------------------|---------------------------------|--------------------------------|-----------------|
| Contractor Name/Code Claim Date from dd/mm/yyyy |                                |                  | Pendi               | ing                         |                                        | 8                      | ~                               |                                |                 |
|                                                 |                                |                  | Claim               | Claim Date to<br>dd/mm/yyyy |                                        |                        |                                 |                                | -               |
|                                                 |                                |                  | dd/mm               |                             |                                        |                        |                                 | 1                              |                 |
| Claim +<br>Number                               | Contractor<br>Name             | Claim<br>Type    | Claim<br>Start Date | Claim End<br>Date           | Claim<br>Status -<br>Payment<br>Status | Claim<br>Amount<br>(E) | Approved<br>Claim<br>Amount (£) | Authorisation<br>Justification | Action          |
| 2021080000047                                   | Dr D'Mello<br>Jmt Practic<br>e | Rates -<br>Water | 01/06/2021          | 01/08/2021                  | Pending                                | 12,345.00              | 0.00                            |                                | Valida<br>Rejec |
| 2021040000008                                   | Kingfisher                     | Matts            | 22/04/2021          | 01/05/2021                  | Pending                                | 500.00                 | 0.00                            |                                | Valida          |

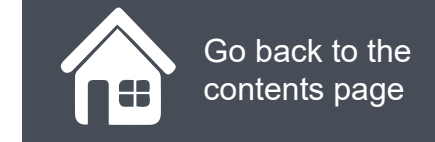

## Two tier approval – Step 2) Approve or reject the claim

Once a colleague has validated the claim, you will receive a notification telling you that the claim is ready for a final decision.

- Log in to PCSE Online
- Click GP Payments
- Choose Payments
- Click Claims and then Claims Approval

You will now be in the claims portal.

Click on the magnifying glass icons to see how this works.

| tandar               | d Clai                    | ms A             | pprov               | al                |                                        |                        |                                 |                                |        |
|----------------------|---------------------------|------------------|---------------------|-------------------|----------------------------------------|------------------------|---------------------------------|--------------------------------|--------|
| tandard Claims       | Pre-Approvals             |                  |                     |                   |                                        |                        |                                 |                                |        |
| ontractor Name       | /Code                     |                  | Claim               | Status            |                                        |                        |                                 |                                |        |
| Contractor Name/Code |                           |                  |                     | Validate ~        |                                        |                        |                                 |                                |        |
| aim Date from        |                           |                  | Claim               | Date to           |                                        |                        |                                 |                                |        |
| id/mm/yyyy           |                           |                  | dd/mm               | ууууу             |                                        | <b></b>                |                                 |                                | Search |
| Claim +<br>Number    | Contractor<br>Name        | Claim<br>Type    | Claim<br>Start Date | Claim End<br>Date | Claim<br>Status -<br>Payment<br>Status | Claim<br>Amount<br>(£) | Approved<br>Claim<br>Amount (E) | Authorisation<br>Justification | Action |
| 2021080000047        | Dr D'Mello<br>Jmt Practic | Rates -<br>Water | 01/06/2021          | 01/08/2021        | Validate                               | 12,345.00              | 12,340.00                       | 0<br>Text                      | Approv |

### Where can I view old claims that have been worked?

On the home screen of the claims portal, there is a listing function that allows you to filter through historic claims that have been:

- Submitted
- Actioned

Click on the magnifying glass icons to see how this works.

|                                                |                    | IIIS AL                  | prova               | al                |                                        |                        |                                 |                                |        |
|------------------------------------------------|--------------------|--------------------------|---------------------|-------------------|----------------------------------------|------------------------|---------------------------------|--------------------------------|--------|
| Standard Claims                                | Pre-Approvals      |                          |                     |                   |                                        |                        |                                 |                                |        |
| Contractor Name                                | /Code              |                          | Claim S             | tatus             |                                        |                        |                                 |                                |        |
| Contractor Name/C                              | Approv             | ed                       |                     |                   |                                        |                        |                                 |                                |        |
| Claim Date from                                |                    |                          | Claim D             | ate to            |                                        |                        |                                 |                                |        |
| dd/mm/yyyy                                     |                    |                          | dd/mm/              | dd/mm/yyyy        |                                        |                        |                                 |                                | Search |
| Claim +<br>Number                              | Contractor<br>Name | Claim<br>Type            | Claim<br>Start Date | Claim End<br>Date | Claim<br>Status -<br>Payment<br>Status | Claim<br>Amount<br>(£) | Approved<br>Claim<br>Amount (E) | Authorisation<br>Justification | Action |
| 2021040000006 The Grove Health<br>Surgery Rent |                    | Health<br>Centre<br>Rent | 01/04/2021          | 30/06/2021        | Approved                               | 50,000.00              | 25,000.00                       | Approved                       | 1      |

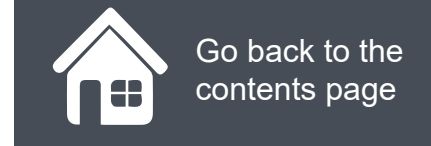

### **Step-by-step clicks**

Each process within the claims portal has been summarised below in a series of quick clicks. If you would like to see these processes in more detail, return to the contents page and click on the relevant process to see this.

#### How to validate a claim

- 1. Log in
- 2. GP Payments
- 3. Payments
- 4. Claims
- 5. Filter the claim list down to "Pending Claims"
- 6. Click on the hyperlinked claim number
- 7. Review the information submitted
- 8. Click back (this will take you back into the claims portal
- 9. Enter the amount you wish to validate
- 10. Enter notes to back up your decision
- 11. Click "Validate"

#### How to approve or reject a claim

- 1. Log in
- 2. GP Payments
- 3. Payments
- 4. Claims
- 5. Filter the claim list down to "Validated Claims"
- 6. Click on the hyperlinked claim number
- 7. Review the information submitted
- 8. Click back (this will take you back into the claims portal
- 9. Review the amount you wish to approve
- 10. Enter notes to back up your decision

11. Click "approve"

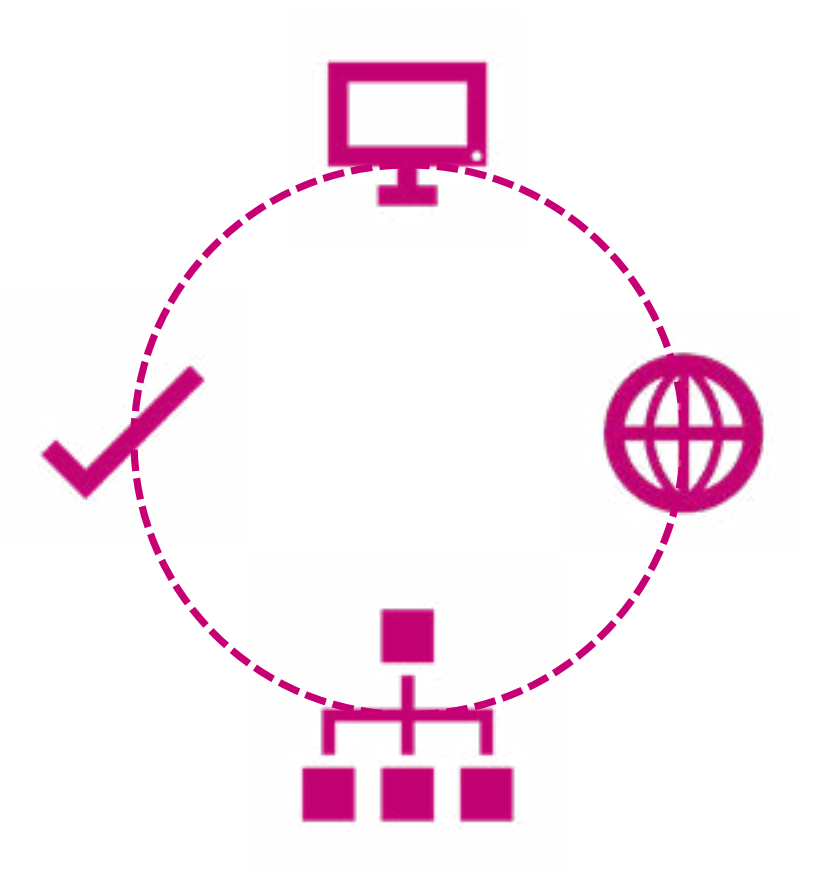

# NHS England

### **Primary Care Support England**

Your feedback helps us to make things better.

How satisfied are you with this interactive guide for managing claims?

## **Contact Us**

For further support and information, please visit our website:

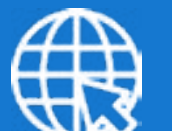

### **PCSE Website**

www.pcse.england.nhs.uk

To visit PCSE Online:

### **PCSE Online**

For queries relating to a particular service, please use our:

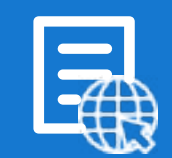

### **Online Enquiries Form**

https://pcse.england.nhs.uk/contact-us/

Or alternatively, you can call our:

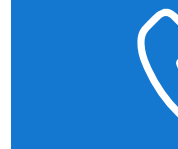

### Customer Support Centre 0333 014 2884

Very Satisfied

Satisfied

**Dissatisfied** 

Very Dissatisfied

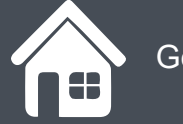

Go back to the contents page